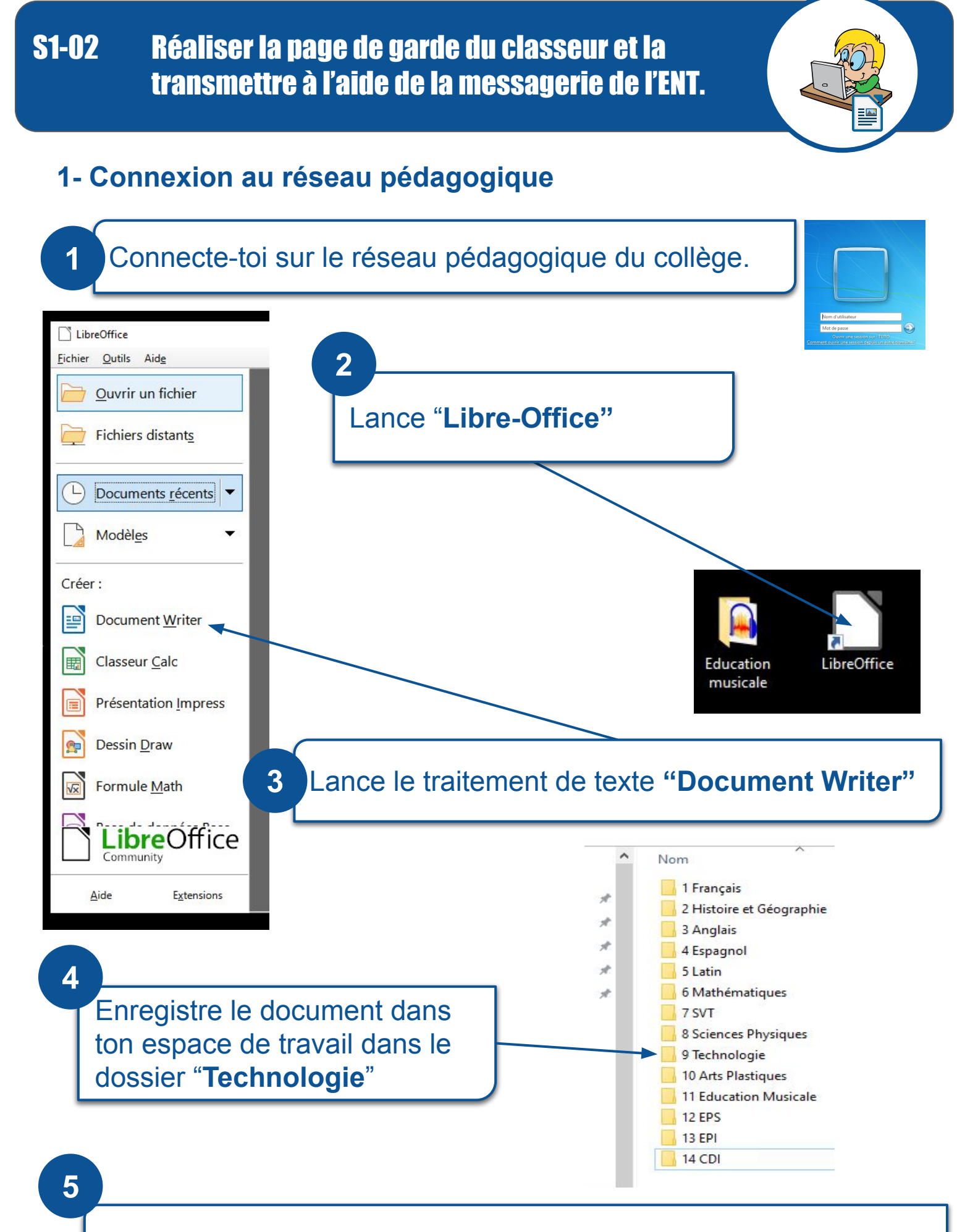

Donne comme nom de fichier : "PDG\_Nom\_6GX"

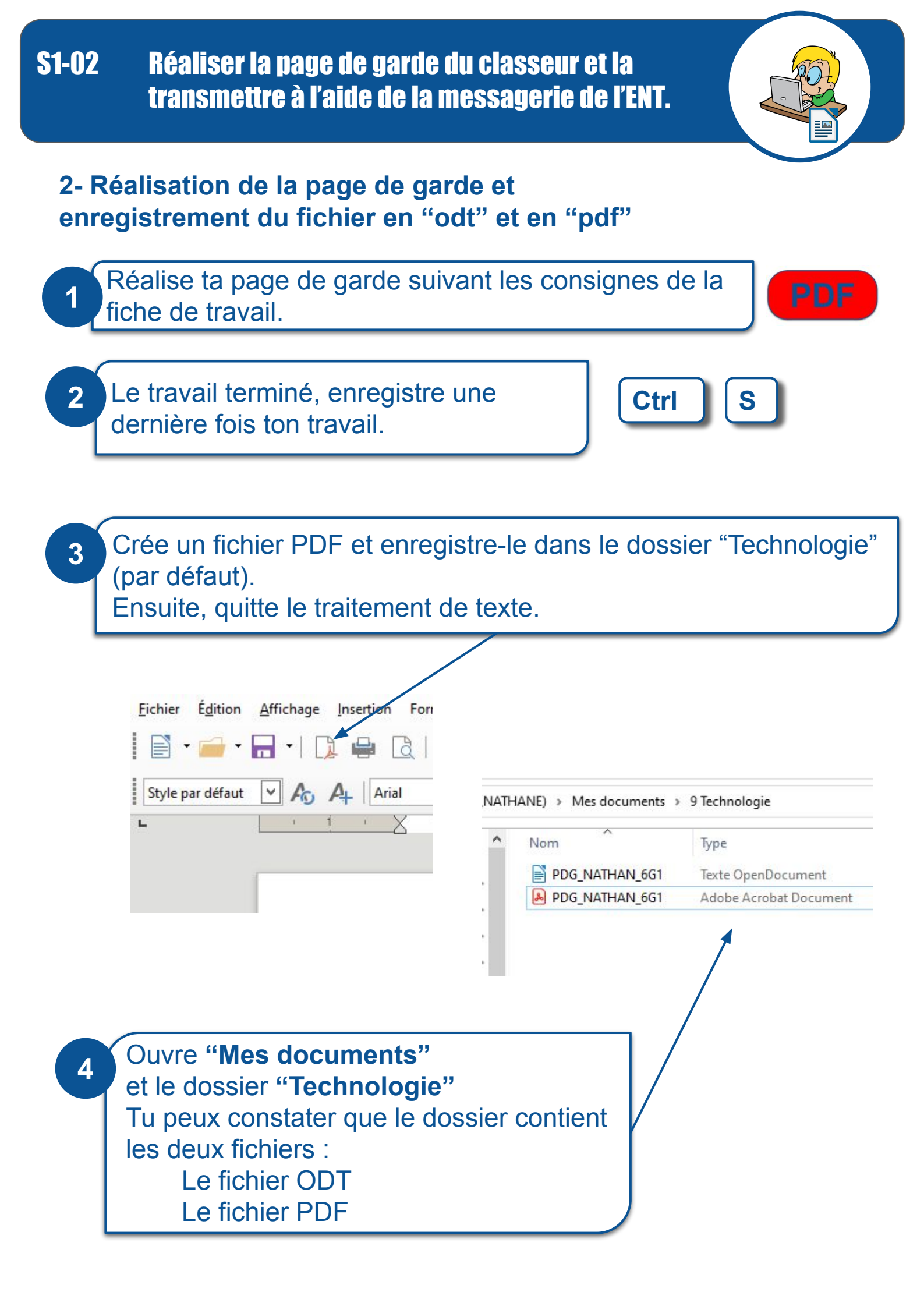

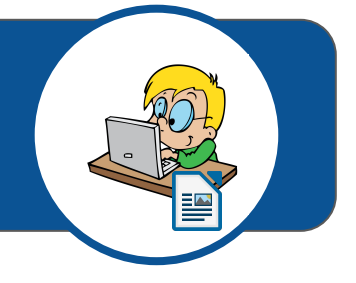

## 3- Envoi du fichier "pdf" en pièce jointe à l'aide de la messagerie de l'ENT

Connecte-toi à l'ENT à l'aide de ton identifiant et de ton mot de passe.

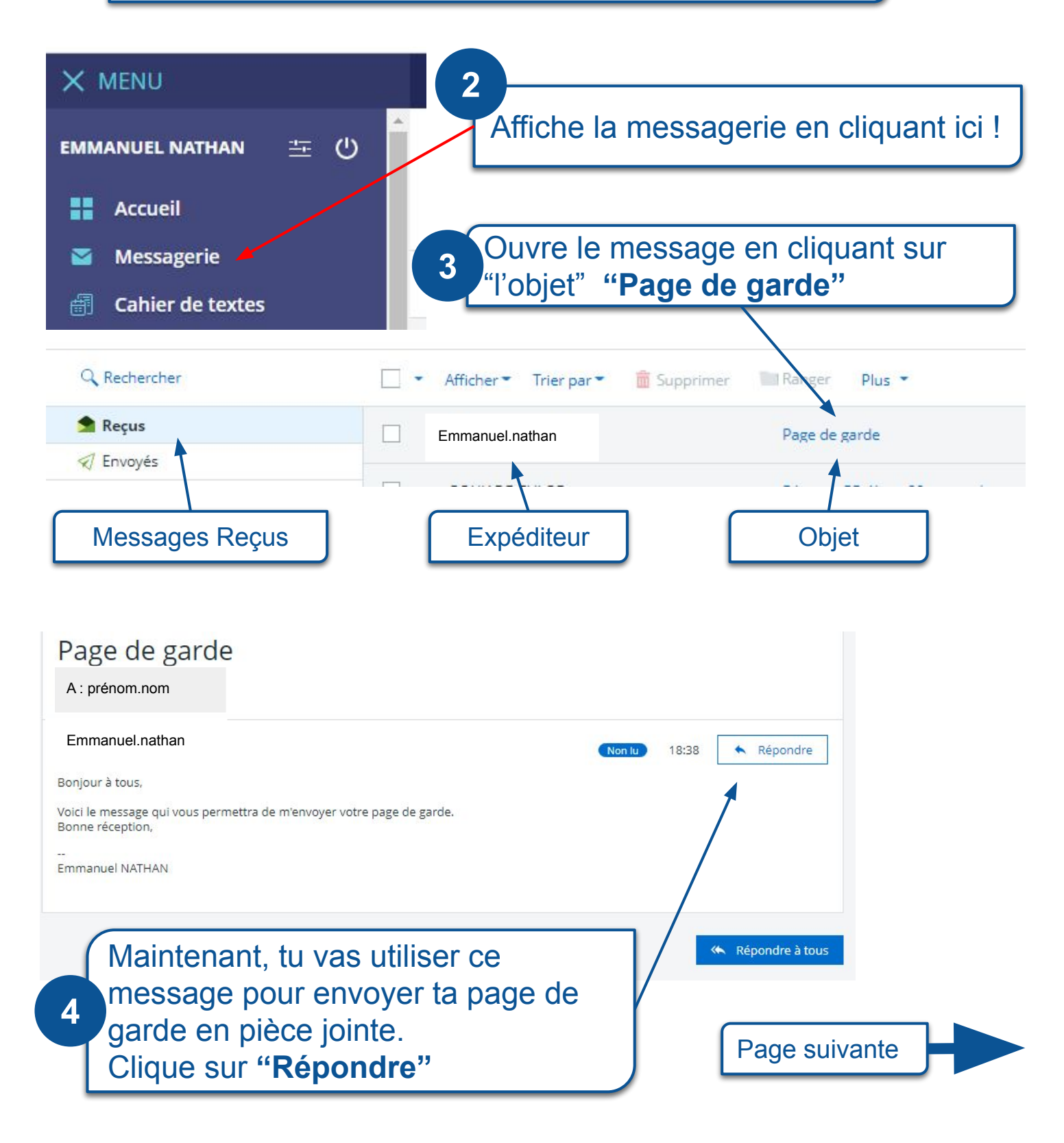

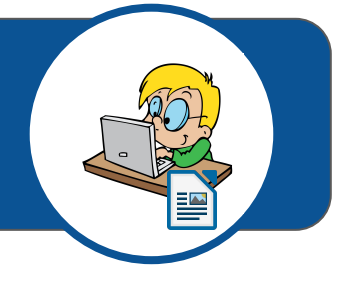

## Suite envoi du fichier "pdf" en pièce jointe.

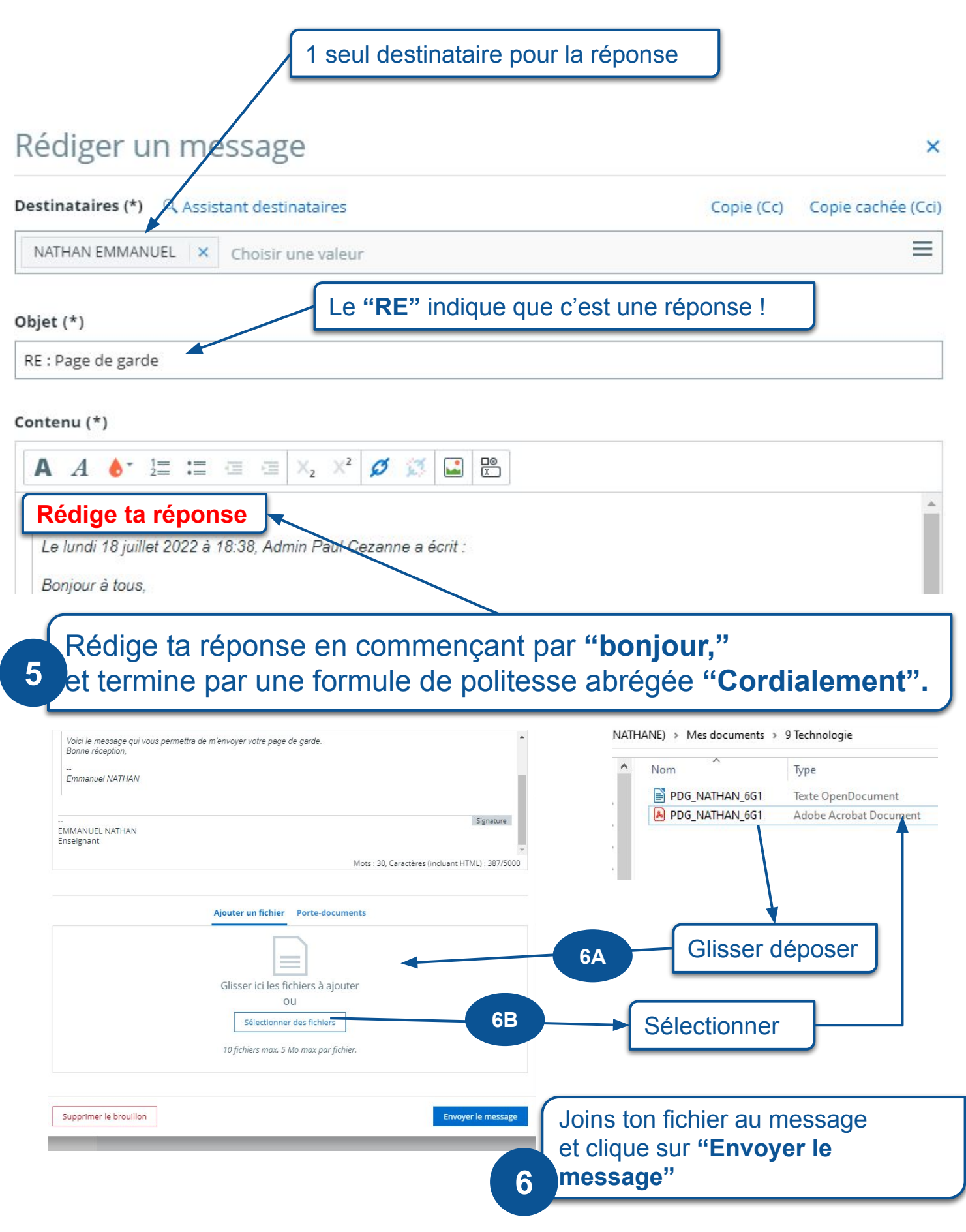